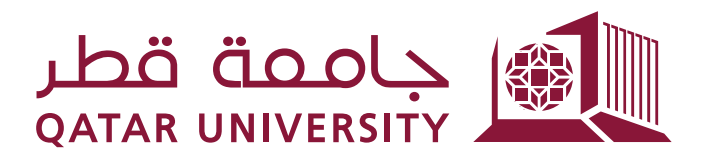

## طلب ومتابعة كشف الدرجات من خلال نظام الخدمة الذاتية (بانر)

دليل المستخدم

إعداد فريق بانر

## عزيزي الطالب/ عزيزتي الطالبة

في إطار السعي المتواصل لجامعة قطر في تطوير خدمات التسجيل المقدمة للطلبة فقد تم تفعيل خدمة طلب كشف الدرجات إلكترونياً من خلال الخدمة الذاتية، حيث يمكن للطالب تقديم الطلب ومتابعته إلى حين استلام كشف الدرجات مما يوفر على الطالب الوقت والجهد ويسهل إجراءات العمل في التسجيل.

ويتضمن هذا الدليل عرض للخطوات المتبعة في تقديم طلب لكشف الدرجات ومتابعته إلى أن يتم استلامها من قبل الطالب، ويشمل الدليل التالي:

- تقديم طلب كشف الدرجات
- متابعة حالة طلب كشف الدرجات

- 1 تقديم طلب كشف درجات
- انتقل إلى قائمة Student Records واختر Request Printed Transcript كما هو مبين أدناه

| Student Registrations | Student Records                                                 | Student Services                                |                                             |                                      |
|-----------------------|-----------------------------------------------------------------|-------------------------------------------------|---------------------------------------------|--------------------------------------|
|                       | View Grades                                                     | Academic Transcript                             | Request Printed Transcript                  | New Status of Transcript<br>Requests |
|                       | Degree Evaluation                                               | View Holds                                      | Grade Appeal - التظلم من الدرجة<br>التهانية | GPA Calculator                       |
|                       | Academic Dismissal Appeal<br>Application علي النظلم من طي الفيد | Reinstatement Application علب<br>اعادة الانتحاق |                                             |                                      |

 يجب على الطالب إدخال عنوان المستلم لكشف الدرجات حيت تشمل شاشة العنوان أربعة حقول ويجب على الطالب تعبئة حقل واحد من الحقول الأربعة، تبعا لإجراءات التسجيل المتبعة حاليا فأن الطالب هو المستلم لكشف الدرجات لذا قم بتعبئة الحقل Issue to وذلك بكتابة كلمة Student كما هو مبين أدناه ثم اضغط على الزر Continue

| Transcript Request A                   | ddress                                   |                                                                                       |
|----------------------------------------|------------------------------------------|---------------------------------------------------------------------------------------|
|                                        | ecords > Student Records > Reques        | st Printed Transcript                                                                 |
|                                        |                                          |                                                                                       |
| Select an address where your transcrip | t should be delivered using the followir | ig address designations: an external college code, one of your personal addresses, ar |
| or business.                           |                                          |                                                                                       |
| External College Code: Look U          | <u>p College Code</u>                    |                                                                                       |
| One of Your Addresses: None            | *                                        |                                                                                       |
| Internal College: None                 | ~                                        | - I a an an track a state of the                                                      |
| Issue to: Student                      |                                          | ادخل كلمة Student في الحقّل المجاور                                                   |
| Continue                               | اضغط الزر المجاور                        |                                                                                       |
|                                        |                                          |                                                                                       |
|                                        | 1                                        |                                                                                       |
| View Holds  Academic Transcript        |                                          |                                                                                       |
|                                        |                                          |                                                                                       |
|                                        |                                          |                                                                                       |
| RELEASE: 8.4                           |                                          |                                                                                       |
|                                        |                                          |                                                                                       |
|                                        |                                          |                                                                                       |

 اختر نوع كشف الدرجات في الحقل Transcript Type كما هو مبين أدناه ثم اضغط على الزر Continue

| Select Transc                                                    | ript Type                                           |                      |
|------------------------------------------------------------------|-----------------------------------------------------|----------------------|
| Home > Select Tran                                               | script Type                                         |                      |
| Please select a transci                                          | ipt type. If necessary, you may update or alter the | address information. |
| * indicates required field                                       | , , , , , , , , , , , , , , , , , , ,               |                      |
| Transcript Type: *                                               | None                                                |                      |
|                                                                  | None                                                |                      |
| Issued To:                                                       | Out of State Transcript                             | اختر نوع كشف الدرجات |
| Issued To:<br>Street Line 1:                                     | Out of State Transcript                             | اختر نوع كشف الدرجات |
| Issued To:<br>Street Line 1:<br>Street Line 2:                   | Out of State Transcript                             | اختر نوع كشف الدرجات |
| Issued To:<br>Street Line 1:<br>Street Line 2:<br>Street Line 3: | Out of State Transcript                             | اختر نوع كشف الدرجات |

| الوصف                                                                      | النوع                   |
|----------------------------------------------------------------------------|-------------------------|
| يُستخدم كشف الدرجات خارج دولة قطر يكون عليه ختم التصديق لوزارة<br>الخارجية | Out of State Transcript |
| يُستخدم كشف الدرجات داخل دولة قطر للقطاع الخاص والعام                      | In State Transcript     |

 حدد عدد النسخ المطلوبة حيث سيتم احتساب رسوم على كل نسخة وأما بقية الحقول فلا داعي لتغير ها

| Transcript Request Options                                                                                                    |                               |
|----------------------------------------------------------------------------------------------------|-------------------------------|
| Home > Transcript Request Options                                                                                                    |                               |
| Number of Copies (Up to 999): 1<br>Official Transcript:<br>In Progress Cut-off Term:<br>Delivery Method:<br>Transcript Charge QR25.00 V<br>Continue<br>View Holds Academic Transcript | المستعلمة المتعتقية فالمعادية |
| RELEASE: 8.4                                                                                                    |                               |
|                                                                                                    |                               |

تعرض شاشة تأكيد طلب كشف الدرجات عدد النسخ والرسوم المترتبة على الطالب بالإضافة إلى
 كيفية الدفع وفي حالة الموافقة اضغط الزر Submit Request

| Course Levels: All o<br>Copies Ordered: 1 - | course levels           | • • • • •                |                  |
|---------------------------------------------|-------------------------|--------------------------|------------------|
| Copies Ordered: 1 -                         |                         |                          |                  |
|                                             |                         |                          |                  |
| Official Transcript: Yes                    | 3                       |                          |                  |
| Delivery Method: Tra                        | nscript Charge          | ere to determine with    |                  |
| Cost of Order: QR                           | 25.9                    | الرسوم المترتبة على جميع | ater der enter   |
| Payment Method: Cha                         | arge to Student Account |                          | م المترتبة اسطهر |
| Print Transcript: As                        | soon as possible        |                          | ساب الطالب       |
|                                             |                         | اخ فط الدن التأكير الطلب | • •              |
| Submit Request                              |                         |                          |                  |

 بعد الضغط على الزر Submit Request تظهر في الشاشة السابقة ستظهر رسالة تأكيد وصول الطلب مع رقم الطالب ورقم طلب كشف الدرجات كما هو مبين أدناه

| Home > Signature page                                                                       |  |
|---------------------------------------------------------------------------------------------|--|
| Vour request has been received. Select Request Printed Transcript to enter another request. |  |
| 200804074/9                                                                                 |  |
| View Holds  Academic Transcript  Request Printed Transcript                                 |  |
|                                                                                             |  |

- 2 متابعة طلب كشف الدرجات
- انتقل إلى قائمة Student Records واختر Student Request كما هو مبين أدناه

| Student Registrations | Student Records                                                | Student Services                        |                                             |                                       |
|-----------------------|----------------------------------------------------------------|-----------------------------------------|---------------------------------------------|---------------------------------------|
|                       | View Grades                                                    | Academic Transcript                     | Request Printed Transcript                  | View Status of Transcript<br>Requests |
|                       | Degree Evaluation                                              | View Holds                              | Grade Appeal - التظلم من الدرجة<br>النهائية | , GPA Calculator                      |
|                       | Academic Dismissal Appeal<br>Application طلب النظم من طي القيد | Reinstatement Application عادة الانتحاق |                                             |                                       |

اختر تاريخ الطلب في القائمة كما هو مبين في الصفحة التالية

| Transcript Order Date                                        |
|--------------------------------------------------------------|
| Home > Student Registrations and Records > Student Records > |
| Date Ordered: None                                           |
| View Holds  Academic Transcript  Request Printed Transcript  |
|                                                              |
| RELEASE: 8.4                                                 |

• يمكن للطالب عرض حالة طلب كشف الدرجات ومتابعته ويمر الطلب خلال ثلاث مراحل:

الطلب قيد التنفيذ وتظهر الشاشة التالية:

| Status:        | Your order is still in processing. Please check again at another time. |
|----------------|------------------------------------------------------------------------|
| Issued to:     | Student                                                                |
| Course Levels: | All course levels                                                      |

2. الطلب جاهز وقد تم طباعة كشف الدرجات ويمكن للطالب استلامه من إدارة القبول والتسجيل

| Status of Transcript Requests: I | Dec 27, 2010                                                                     |
|----------------------------------|----------------------------------------------------------------------------------|
| Status:                          | Your transcript is ready for pick up at the Registration and Admission Building. |
| Print Date:                      | Dec 27, 2010                                                                     |
| Session Identifier:              | 277749 If you have questions, please include this session ID with all inquiries. |
| Issued to:                       |                                                                                  |
| Course Levels:                   | All course levels                                                                |
| Number of Copies Ordered:        | 1                                                                                |
|                                  |                                                                                  |

3. بعد استلام الطالب لكشف الدرجات من قبل إدارة القبول والتسجيل ستظهر تاريخ الاستلام

| Status of Transcript Requests: Dec 27, 2010 |                                                                                                 |  |
|---------------------------------------------|-------------------------------------------------------------------------------------------------|--|
|                                             |                                                                                                 |  |
| Received date:                              | Dec 27, 2010                                                                                    |  |
| Print Date:                                 | Dec 27, 2010                                                                                    |  |
| Session Identifier:                         | $\ensuremath{277736}$ If you have questions, please include this session ID with all inquiries. |  |
| Issued to:                                  |                                                                                                 |  |
| Course Levels:                              | All course levels                                                                               |  |
| Number of Copies Ordered:                   | 1                                                                                               |  |
| Official Transcript:                        | Yes                                                                                             |  |